### 民生银行香港分行-银证转账流程

#### 温馨提示:

1. 客户存入资金所使用的银行账户名称必须与于广发证券(香港)的账户名称一致,不可使用他人银行账户或联名银 行账户转账。

2. 银证开放时间: 交易日 9:00 am-4:00pm, 超过 4:00 pm 提交的存款指示, 将延至下一个工作天处理;

3. 支持币种为港币。

### 民生银行香港分行-银证转账操作指引:

- 一、如何开通银证转账?
- 二、如何通过银证转账存入资金?
- 一、如何开通银证转账?
- 1. 打开民生银行香港分行 APP-【民生香港】,点击【银证转账】-【关联账户维护】。

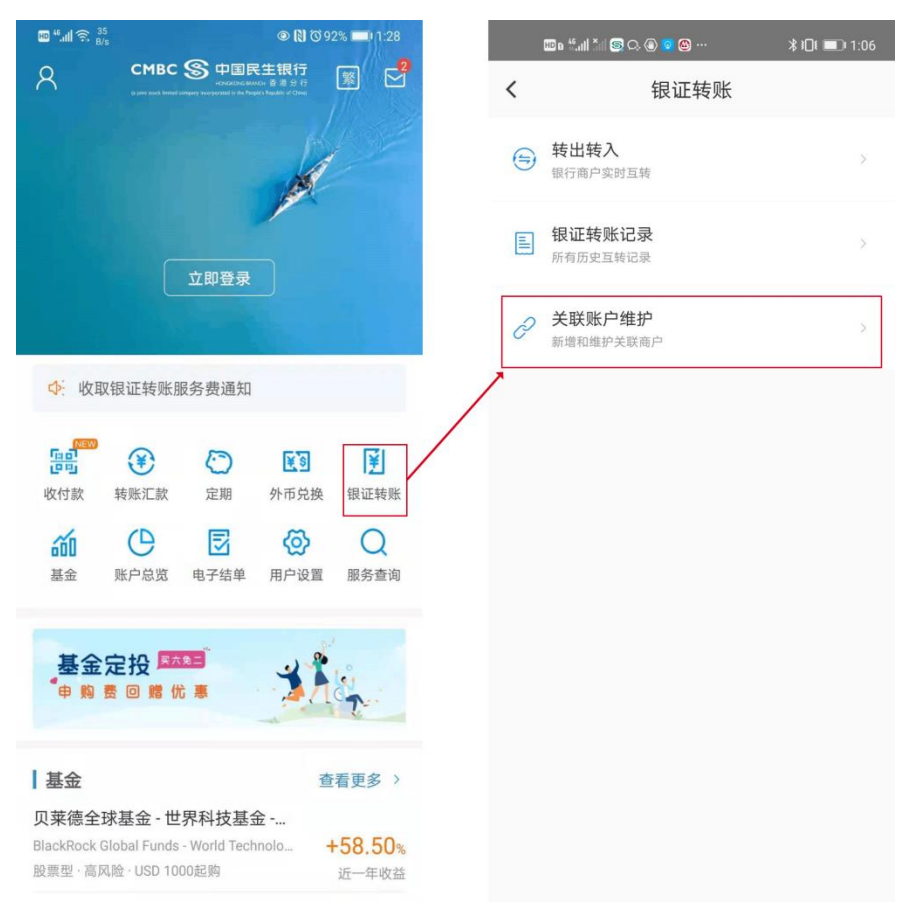

2. 选择广发证券(香港),并在关联账号处填入在广发证券(香港)开立的交易账号,点击下一步。

### < 关联账户维护 🚬 云锋金融 $\oplus$ 东方财富国际证券 $\oplus$ 🚅 国信证券(香港) $\oplus$ 🚨 民銀證券有限公司 $\oplus$ ★ 佳兆業金融集團 $\oplus$ 📄 光大新鴻基 $\oplus$ 🛃 恒大证券(香港) $\oplus$ ⑦ 广发证券(香港) $\oplus$ ⑤ 兴证国际证券 $\oplus$ 🐼 國元証券經紀(香港) $\oplus$ 11 耀才证券国际(香港) $\oplus$ 🔗 東興證券(香港)有限公司 $\oplus$ 🔇 東方證券(香港)有限公司 $\oplus$ ▶ 利弗莫爾證券有限公司 $\oplus$ 🛄 陸國際(香港) $\oplus$ ✓ 橫華國際証券 $\oplus$

### く 关联账户维护

| 新增关联账户信息

| 商户名称: | 广发证券(香港)                     |
|-------|------------------------------|
|       | GF SECURITIES (HK) BROKERAGE |
|       | LTD                          |
|       |                              |

关联账号:

## 请输入8位广发证券账号

# 我已阅读并同意: 《中国民生银行香港分行银证转账服务协议》

• 银证转账服务收费自2021年1月15日起收取,如过去连续三个月平均综合理财 总值低于 HKD100,000,并于过去一个月曾发生银证转账交易,首家证券公司 豁免,其后每家证券公司收取HKD10,最高收取 HKD150。详情请参阅《服务 收费表》

下一步

### 3.UKEY 输入密码完成验证。

| <                                              | 关联账户维护                                                           |
|------------------------------------------------|------------------------------------------------------------------|
| 新增关联账户信息                                       |                                                                  |
| 商户名称:                                          | 广发证券(香港)<br>GF SECURITIES (HK) BROKERAGE<br>LTD                  |
| 关联账号:                                          | 59542595                                                         |
| 申请日期:                                          | 2021-05-11                                                       |
| 验证方式:                                          | 蓝牙UKey 🗸                                                         |
| 总值低于 HKD100,000,<br>豁免,其后每家证券公1<br><b>收费表》</b> | 并于过去一个月曾发生银证转账交易,首家证券公司<br>司收取HKD10,最高收取 HKD150。详情请参阅 <b>《股务</b> |
|                                                | τε X                                                             |

4.申请成功,等待审核。

5.开通成功后会收到香港民生的短信通知,并且在【银证转账】-【转出转入】中可显示广发证券(香港)信息。

| <                                | 转      | 出转入 |        |
|----------------------------------|--------|-----|--------|
| <b>(</b> ) 广发证券 (香港)<br>59542595 |        |     |        |
|                                  | 银行转至商户 |     | 商户转至银行 |
|                                  |        |     |        |
|                                  |        |     |        |
|                                  |        |     |        |

二、如何通过银证转账存入资金?

银证转账存入资金,民生银行香港分行支持手机 APP 和电脑网银发起转账申请。

### 1.民生银行香港分行-手机 APP

1)登录手机 app-民生香港,进入【银证转账】-【转出转入】-【银行转至商户】

| ≝ "! 奈 ∰ ● N 0 92%                                                                                                    | =              | a "Lall 🏷 🔄 🔾 🕘 🔽 🗠                     | ∦ I□I 💷 1:06 |              |                     |
|----------------------------------------------------------------------------------------------------|----------------|-----------------------------------------|--------------|--------------|---------------------|
| CMBC SS 中国民生银行<br>中国の日本地で 意思分符<br>3 are cut hind anger Youryment if its Naper (Naper S 2016)                                                                                                    | <              | 银证转账                                    |              | <            | 转出转入                |
| A                                                                                                    | ⊖ <sup>‡</sup> | <b>专出转入</b><br>1行商户实时互转                 | ×            | <b>厉</b> 广发证 | 旺券 (香港)<br>10042595 |
| ÷87%3                                                                                                    |                | <b>艮证转账记录</b><br>有历史互转记录                |              | 银行非          | 转至商户 商户转至银行<br>加载完成 |
| That                                                                                                    | J P #          | <b>\$联账户维护</b><br>」 <sup>增和维护关联商户</sup> | ×            |              |                     |
| ▶ 收取银证转账服务费通知                                                                                                    |                |                                         |              |              |                     |
| (1997)<br>(1997)<br>(1997 | 夏证转账           |                                         |              |              |                     |
| (1) (1) (1) (1) (1) (1) (1) (1) (1) (1)                                                                                                    | Q<br>服务查询      |                                         |              |              |                     |
| 基金定投 [133]                                                                                                    |                |                                         |              |              |                     |
|                                                                                                    | <u><u></u></u> |                                         |              |              |                     |
| <b>基金</b> 查看                                                                                                    | 更多 >           |                                         |              |              |                     |
| 莱德全球基金 - 世界科技基金                                                                                                    | 9 50-          |                                         |              |              |                     |
| READER GIODAI FUNDS - WOND TECHNOLO +3<br>県型・高风险・USD 1000起购 近                                                                                                    | 0.3U%<br>一年收益  |                                         |              |              |                     |

2.填写转账金额 [仅支持港币]

| <            | 银行转至商户                        |
|--------------|-------------------------------|
| 银行转至商户信息     |                               |
| 商户名称:        | 广发证券(香港)                      |
| 券商账号:        | 59503595                      |
| 扣账账户:        | 活期 (港元) HKD 4.36 ~            |
| 转出币种:        | 港元HKD ~                       |
| 转出金额:        | 请输入                           |
| 转账日期:        | 2021-05-11                    |
| • 外币兑换的交易时间为 | 香港工作日的09:00-18:00,非工作时间包括周六、周 |

- 万印元按约又物时间为管理工作口约95.00 16.00,非工作时间包括同八、同日和香港假期的交易提交忽不接纳。
- 银行转商户的交易只限香港工作日,交易开始时间为09:00,结束时间在16:00-18:00之间,视乎不同商户而定,请向商户查询。非工作日时间包括周六、周 日和香港假期不支持该交易。
- 报证转账服务收费自2021年1月15日起收取,如过去连续三个月平均综合理财 总值低于 HKD100,000,并于过去一个月曾发生银证转账交易,首家证券公司 豁免,其后每家证券公司收取HKD10,最高收取 HKD150。详情请参阅《服务

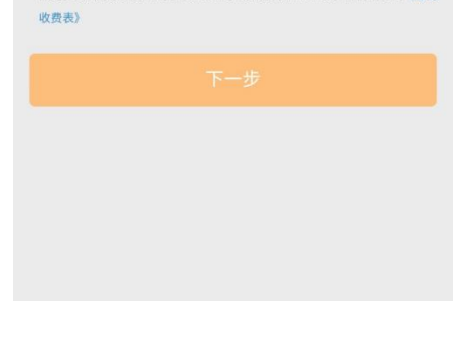

### 3.转账成功,等待资金到账。

| 上午9:55  | & 🕫 😤 .ul .ul 🗆 60% |
|---------|---------------------|
| <       | 银行转至商户              |
|         | 银行转至商户成功!           |
| 商户名称:   | 广发证券(香港)            |
| 券商账号:   | 59503595            |
| 扣账账户:   | 活期多币种账户(港元)         |
| 转出金额:   | HKD 940.00          |
| 转账日期:   | 2018-01-12          |
| 交易参考编号: | 353BT18000007036    |
| 交易渠道:   | 手机银行                |
|         | 继续转账<br>银证转账记录      |
| ≡       |                     |

### 免责声明

1.以上指引截图仅供参考,如与银行提供之实际界面有出入,请以银行实际界面为准。

2.购汇额度及汇款用途请参照国家外汇管理局相关规定。

3.如有疑问,请及时与相关银行及/或国家外汇管理局联系。广发证券(香港)不承担由此指引引起的任何损失。